## Cambio de calificación con base al Artículo 105 del Reglamento de Facultades y Escuelas Profesionales a solicitud del alumno

En caso de inconformidad el alumno podrá solicitar se modifique una calificación bajo el siguiente procedimiento:

1. Ingresa al portal de alumnos. Fig. 1 https://controlescolar.uaemex.mx/dce/sicde/publico/alumnos/indexLogin.html

| Universidad Autón<br>del Estado de Méz | oma<br>sico | SISTEMA DE CONTROL ESCOLAR | SD       |  |  |  |  |  |
|----------------------------------------|-------------|----------------------------|----------|--|--|--|--|--|
| Bienvenido al portal de alumnos        |             |                            |          |  |  |  |  |  |
|                                        | Campo       | Valor                      |          |  |  |  |  |  |
|                                        | Usuario*    | 1526583                    |          |  |  |  |  |  |
|                                        | Contraseña* |                            |          |  |  |  |  |  |
| Olvidé mi con                          |             | traseña                    | Firmarse |  |  |  |  |  |
|                                        |             |                            |          |  |  |  |  |  |
| Ver 2018.03.05A                        |             |                            |          |  |  |  |  |  |
|                                        |             |                            |          |  |  |  |  |  |
| Legislación Universitaria Vigente      |             |                            |          |  |  |  |  |  |
|                                        |             |                            |          |  |  |  |  |  |

Fig. 1 Ingreso al portal de alumnos

- 2. Del menú principal selecciona la opción Calificaciones Fig. 2
- 3. Haz clic en la opción Revisión de Evaluación Fig. 2

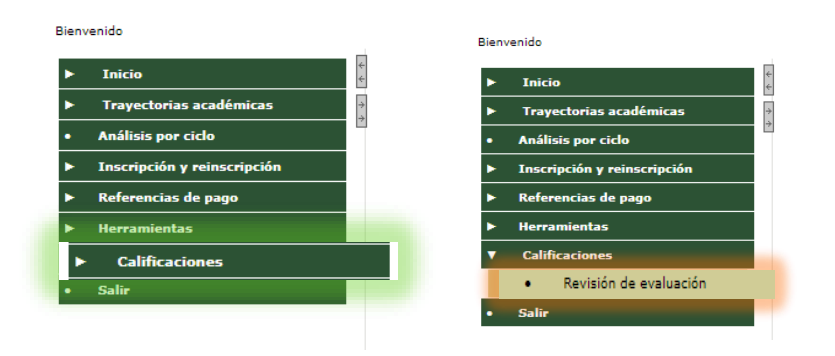

Fig. 2 Ruta para solicitar revisión de calificación

4. Proporciona la información aplicada a la unidad de aprendizaje de la cual se solicita la revisión Fig. 3

| Inicio                                                                                                    |                                                                                                    | 8                                                                                                    |                                                                                                    |  |  |  |  |
|----------------------------------------------------------------------------------------------------|----------------------------------------------------------------------------------------------------|----------------------------------------------------------------------------------------------------|----------------------------------------------------------------------------------------------------|--|--|--|--|
| Trayectori                                                                                                    | ias académicas                                                                                                    | Registro de solicitud para revisión de evaluaciones.                                                              |                                                                                                    |  |  |  |  |
| Análisis po                                                                                                    | er ciclo                                                                                                    | a                                                                                                    |                                                                                                    |  |  |  |  |
| Inscripción                                                                                                    | n y reinscripción                                                                                                    | Si presentas inconformidad con alguna(s) de tus evaluaciones, deberas hacer el registro en el siguiente apartado: |                                                                                                    |  |  |  |  |
| Referencia                                                                                                    | is de pago                                                                                                    | Campo                                                                                                    | Valor                                                                                                    |  |  |  |  |
| Herramien                                                                                                    | tas                                                                                                    | onidad de aprendizaje / asignatora                                                                                | CALCULO DIFERENCIAL E INTEGRAL (ORDINARIO)                                                                                              |  |  |  |  |
| Calificacio                                                                                                    | ines                                                                                                    | Calificación                                                                                                    | 5.0                                                                                                    |  |  |  |  |
| Bavisió                                                                                                    | lo de evaluación                                                                                                    | Protesor<br>Tipo de Svalvación                                                                                    | GONZALEZ SANTOS MARIA LAURA                                                                                                    |  |  |  |  |
| - Nevisio                                                                                                    | in de evaluación                                                                                                    | Fecha de publicación de calificación                                                                              | 30/08/2018 19:26                                                                                                    |  |  |  |  |
|                                                                                                    |                                                                                                    | Justificación                                                                                                    |                                                                                                    |  |  |  |  |
| Para que pueda ser atendida tu solicitud, imprime y firma el documento, y entrégalo en la Dirección de tu espacio académico.                                                 |                                                                                                    |                                                                                                    |                                                                                                    |  |  |  |  |
| El Ar<br>En ci                                                                                                    | rtículo 105 del Ra<br>aso de inconform                                                                                                    | eglamento de Facultades<br>nidad, el Director de la Fa                                                            | y Escuelas Profesionales dice lo siguiente:<br>cultad o Escuela acordará la revisión de la evaluación, conforme al siguiente procedimie |  |  |  |  |
| 1.                                                                                                    | <ol> <li>El interesado dentro de los 5 días hábiles siguientes a la publicación de cada calificación, podrá<br/>solicitar por escrito la revisión al Director de la dependencia.</li> </ol> |                                                                                                    |                                                                                                    |  |  |  |  |
| п.                                                                                                    | <ol> <li>El Director nombrará de uno a tres profesores de la asignatura o área académica para que en la<br/>fecha señalada se lleve a cabo la revisión correspondiente.</li> </ol>          |                                                                                                    |                                                                                                    |  |  |  |  |
| III.                                                                                                    | III. Las resoluciones que se emitan en la revisión serán inapelables.                                                                                                    |                                                                                                    |                                                                                                    |  |  |  |  |
| Sólo se podrá solicitar máximo cinco revisiones durante los estudios de una licenciatura. Las<br>resoluciones favorables al interesado no se computarán para dichos efectos. |                                                                                                    |                                                                                                    |                                                                                                    |  |  |  |  |
|                                                                                                    |                                                                                                    | Fi                                                                                                    | g. 3 Generar solicitud para revisión                                                                                                    |  |  |  |  |

5. El sistema recuperará la información ya almacenada de la unidad de aprendizaje: calificación, Profesor, tipo de evaluación y fecha de publicación de la calificación

| Etiqueta              | Debe contener                           |
|-----------------------|-----------------------------------------|
| Unidad de Aprendizaje | Selecciona la Unidad de Aprendizaje en  |
|                       | la que aplica la revisión, así como la  |
|                       | evaluación                              |
| Justificación         | Texto explicando por qué se solicita la |
|                       | revisión                                |

- 6. Haz clic en generar solicitud
- 7. Imprime tu solicitud en dos tantos (Fig. 4) y llévala **inmediatamente** (ya que se valida la fecha de emisión) al Director de la Facultad o Escuela, pide que te firmen de recibido en uno de los tantos y consérvalo para cualquier aclaración.

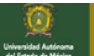

SISTEMA DE CONTROL ESCOLAR

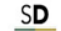

| lienvenido |                             |                                                                                                    |                                      |  |  |  |  |  |  |
|------------|-----------------------------|----------------------------------------------------------------------------------------------------|--------------------------------------|--|--|--|--|--|--|
| Þ          | Inicio                      | Deviation de collection                                                                                           |                                      |  |  |  |  |  |  |
| Þ          | Trayectorias académicas     | Registro de solicitud para revisión de evaluaciones.                                                              |                                      |  |  |  |  |  |  |
| •          | Análisis por ciclo          | Si presentas inconformidad con alguna(s) de tus evaluaciones, deberás bacer el registro en el siguiente apartado: |                                      |  |  |  |  |  |  |
| Þ          | Inscripción y reinscripción | Campo                                                                                                    |                                      |  |  |  |  |  |  |
| Þ          | Referencias de pago         | Unidad de aprendizaje / asignatura                                                                                |                                      |  |  |  |  |  |  |
| Þ          | Herramientas                | Calificación                                                                                                    | 5.0                                  |  |  |  |  |  |  |
| ۲          | Calificaciones              | Profesor                                                                                                    | GONZALEZ SANTOS MARIA LAURA          |  |  |  |  |  |  |
|            | Revisión de evaluación      | Tipo de Evaluación                                                                                                | ORDINARIO                            |  |  |  |  |  |  |
| •          | Salir                       | Fecha de publicación de calificación                                                                              | 30/08/2018 19:26                     |  |  |  |  |  |  |
|            |                             | Justificación                                                                                                    | error en la escala de calificaciones |  |  |  |  |  |  |
|            |                             |                                                                                                    |                                      |  |  |  |  |  |  |
|            |                             | Imprimir                                                                                                    |                                      |  |  |  |  |  |  |

Fig. 4 opción para imprimir solicitud

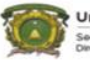

Universidad Autónoma del Estado de México Secretaría de Docencia Dirección de Control Escolar

## PRESENTE

El que susberibe, KARLA DEL BOSQUE AYALA con número de cuenta 9821930, alumno del plan de estudios de LICENCIADO EN INFORMATICA ADMINISTRATIVA, de esta institución, con fundamento en el Artículo 105 del reglamento de Facultades y Escuelas Profesionales de la UAEM; solicito tenga a bien considerar mi inconformidad con la calificación de la evaluación ORDINARIA de la Unidad de Aprendizaje CALCULO DIFERENCIAL E INTEGRAL con clave L16207, grupo 1D, registrada en el SICDE el día 30/08/2018 en el periodo de cursos otoño 2018, debido a:

"error al calificar"

En espera de una pronta respuesta, quedo de usted.

ATENTAMENTE

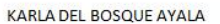

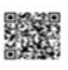

AUTENTICIDAD